### **Unitemps intelligent staffing solutions**

# **Client** guide

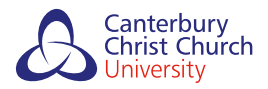

Ethical • Quality • Community

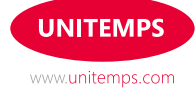

### **Getting started**

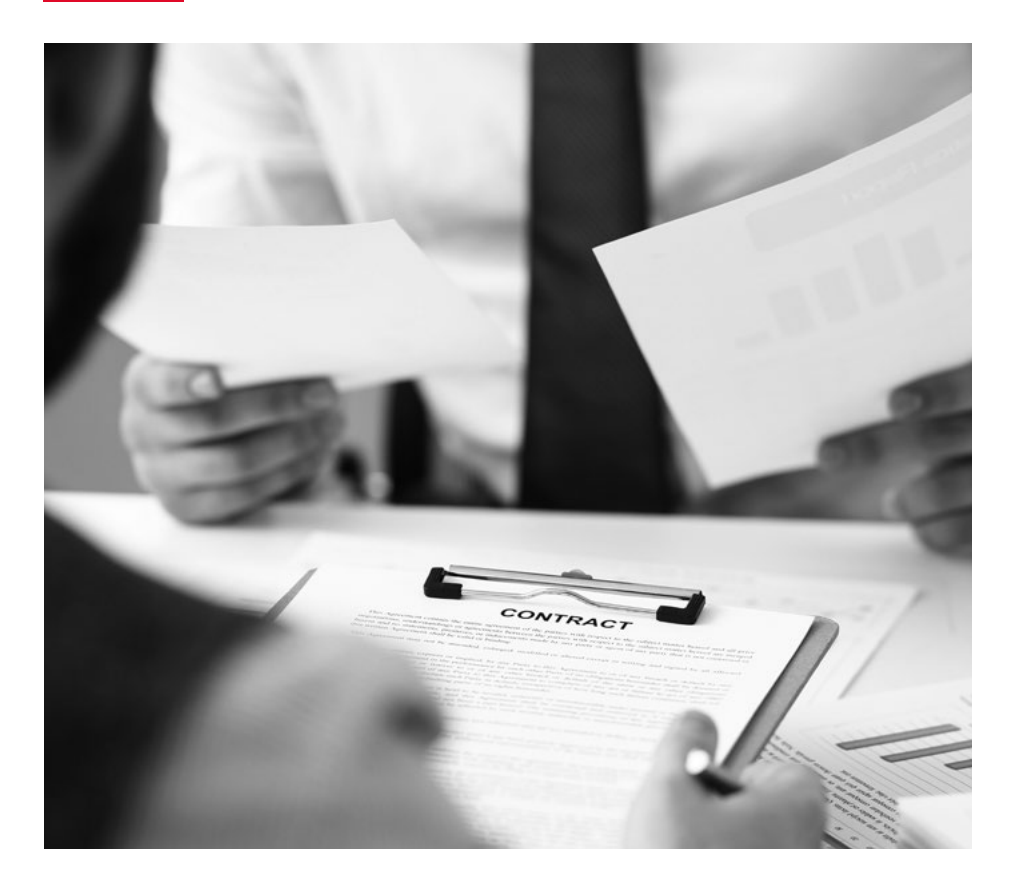

Before a temporary worker begins an assignment, it is essential that they have registered on our website and visited one of our branches to establish their eligibility to work in the UK.

#### This is a legal requirement.

In some cases, a temporary worker may have restrictions on their work, due to their visa, which must not be breached. International workers with temporary visas will be required to have document rechecks. In this case, Unitemps will contact you before their eligibility to work expires to ensure that no further work is done until new documentation has been supplied.

# Trouble logging on

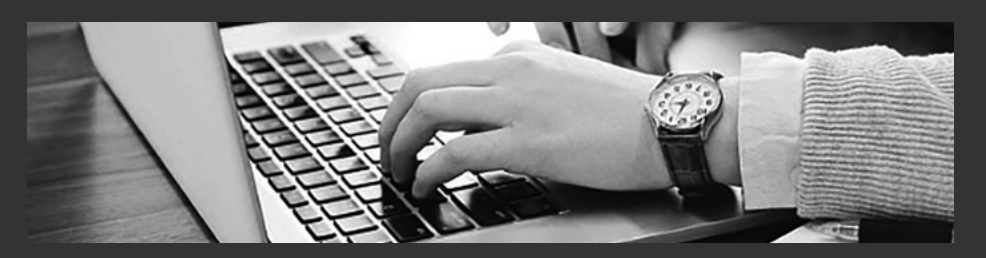

### Verifying contact website username

If you are having difficulty logging onto the website, you may be using an incorrect username. Your consultant will be able to verify the correct username with you over the phone or by email.

#### **Forgotten password**

If you have forgotten your password, you can request a new one via the login screen:

- Enter your username and then click 'Forgotten password'
- Enter your email address and click 'Request password'
- You will then be sent an email containing a link you can follow to reset your password. This will be sent to the address you provided when creating your account (please note: this link is only valid once and expires after 24 hours. If you are taken to the homepage rather than the password reset page, please request a new link). Please check all spam/clutter folders for this email
- The password must be between 8 and 16 characters and include at least one capital letter and one number. Once you have set your password you will be able to log into your account

#### **Reset your PIN**

- To reset your PIN you first need to log on to your account, then click your name in the top right
- In the drop down box click 'Reset PIN'
- Your new PIN will be sent to the email address registered to your account

# **Authorising timesheets**

### How to approve timesheets as a contact

Visit www.unitemps.com and 'login'.

- 1. Click 'Approve timesheets'
- 2. Tick the box next to the timesheet(s) you wish to approve
- 3. Select the action to '**Approve these timesheets**'. Enter your PIN and click '**Process timesheets**'

| Client ho   | me Ap       | prove timesheets My Job            | s My Temps PA              | S timesheets     | Reports    | Information hub        |                                |
|-------------|-------------|------------------------------------|----------------------------|------------------|------------|------------------------|--------------------------------|
| Job tit     | le          |                                    |                            | Candidate        | name       |                        |                                |
| Date        |             |                                    |                            |                  |            | Filter timeshee        | ts                             |
| Select      | Ref         | Job                                | Person                     | Weekend          | Bill       | Status Notes           | Hours Cost cod                 |
| -           | 1962830     | Tester for website                 | Benedict<br>Cumberbatch    | 29/07/2018       | £52.00     | Entered                | 26.00                          |
| D           | 2,3510      | Birmingham Student Visa<br>Test    | Birmingham<br>Testington   | 22/11/2020       | £240.00    | Entered                | 20.00                          |
|             | 2265511     | Leicester Student Visa Test        | Leicester<br>Testington10  | 29/11/2020       | £98.01     | Entered                | 9.00                           |
|             | 2265512     | Leicester Student Visa Test        | Leicester<br>Testington20  | 29/11/2020       | £196.02    | Entered                | 18.00                          |
|             | 1951546     | Tester for website                 | Marketing User             | 08/07/2018       | £46.00     | Entered                | 23.00                          |
|             | 2265516     | Nottingham Student Visa10<br>Test  | Nottingham<br>Testington10 | 29/11/2020       | £101.60    | Entered                | 8.00                           |
|             | 1917501     | Cylon Infiltration Detector        | Test 1 STG Test 1 STG      | 10/06/2018       | £36.93     | Entered                | 3.50                           |
| D           | 2056739     | Test Office - UNW-135<br>Scenario2 | Test 1 STG Test 1 STG      | 21/10/2018       | £8.00      | Entered                | 4.00                           |
| D           | 2056740     | Test Office - UNW-135<br>Scenario2 | Test 1 STG Test 1 STG      | 28/10/2018       | £9.50      | Entered                | 4.75                           |
| ٥           | 2265343     | Test UNW -133                      | Test 1 UK Test 1 UK        | 04/08/2019       | £190.00    | Entered                | 95.00 535383-D-O<br>172819-221 |
| isplaying 1 | to 10 of 52 |                                    |                            |                  |            |                        | 2 6 Nex                        |
| y approvir  | ng the time | sheet(s) you are confirming th     | at all hours claimed are   | an accurate acco | unt of the | time and days actually | worked.                        |
|             |             |                                    |                            |                  |            |                        |                                |
| Enter you   | ir pin      | Action                             |                            |                  |            |                        |                                |
|             |             | Appro                              | ve these timesheets:       |                  |            |                        |                                |

4. You will then receive an email confirming the timesheet(s) have been approved.

### **Rejecting timesheets**

### You can reject a timesheet on the following grounds:

- Inaccurate hours
- Incorrect week ending date
- Need to enter breaks
- This person does not work for me
- Submitted for wrong job

### How to reject timesheets as a contact

Visit www.unitemps.com and 'login'.

1. Click 'Approve timesheets'

|                     |                      |          |                |         |                 | Log off |
|---------------------|----------------------|----------|----------------|---------|-----------------|---------|
| Client home Approve | e timesheets My Jobs | My Temps | PAS timesheets | Reports | Information hub |         |

- 2. Tick the box next to the timesheet(s) you wish to reject
- 3. Change the action in the drop down box to '**Reject timesheet**' along with the appropriate reason

| Sce                       | bario2                                                                   |                       |                                                                                                    |                              |
|---------------------------|--------------------------------------------------------------------------|-----------------------|----------------------------------------------------------------------------------------------------|------------------------------|
| 2265343 Tes               | UNW -133 Test 1 UK Test 1 UK 04/08/2019 E190.                            | 00 Entered            | 95.00                                                                                                    | 535383-D-OTH-<br>172819-2216 |
| Displaying 1 to 2 152     |                                                                          | < Previous            | (1) (2) _                                                                                                    | 6 Next >                     |
| By approving the timeshee | (s) you are confirming that all hours claimed are an accurate account of | the time and days act | tually worked.                                                                                                    |                              |
| Enter your old            | Antion                                                                   |                       |                                                                                                    |                              |
| Enter your pin            | Annmue these timesheets:                                                 |                       |                                                                                                    |                              |
|                           | AUTHORISE:<br>Approve these timesheets:<br>REJECT TIMESHEET (specify):   |                       |                                                                                                    |                              |
|                           | Inaccurate hours                                                         |                       | 22                                                                                                    |                              |
|                           | Incorrect week ending date<br>Need to enter breaks                       |                       | 7                                                                                                    | 2                            |
|                           | This person does not work for me<br>Submitted for wrong job              |                       |                                                                                                    | •                            |
| Navigation:               | Legan and the month job                                                  |                       | Contraction of the local division of the local division of the loc |                              |
| About us                  | Terms and conditions of use Warwick Employment Gro                       | NIO .                 | Contact Us t                                                                                                    | o tino out more              |

4. Both you and the worker will receive an email to confirm the timesheet has been rejected along with the reasons why

The worker will then be able to resubmit the timesheet with the correct information. Please speak to your Unitemps consultant if you have any questions.

## **Client information**

Once you are logged onto your account, you can access the information hub which provides some useful information regarding:

- Right to work and visa checks
- Agency worker regulations
- Working time regulations
- Young workers
- Statutory sick pay
- Health and safety information
- Equality and diversity
- Payroll and invoicing
- Complaints policy and procedure
- Unitemps harassment policy and procedure

To access it, select **'Information Hub'** from the grey navigation menu. This will take you to the Information Hub, where you can select **'Client'** from the drop-down menu.

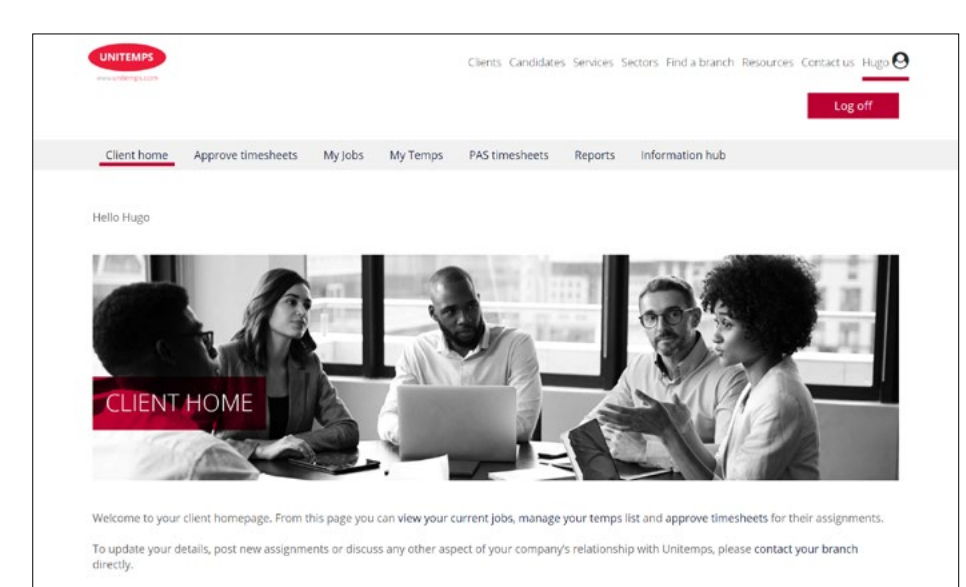

### To obtain reports visit www.unitemps.com and login

- From your 'Client home' page, click on 'Reports'
- Here you can select a number of filtering options to produce reports which will allow you to track your jobs, temps, timesheets and spend if you use an internal cost code
- The default report is for all timesheets associated with your account. You can use the fields to narrow down your results, and once you are happy with your selection click **'Filter reports'**
- Once you have filtered your report criteria, the report will appear. You can export this to excel to save or print if required

| Test been                                                                                                    | Second Second                                                                                                    |                                                                                                    |                                                                                                    |                                                                                           |                                                                                                    | Information I.                                                                                                    | 2                                                                                                    |                                                                                                    |
|----------------------------------------------------------------------------------------------------|----------------------------------------------------------------------------------------------------|----------------------------------------------------------------------------------------------------|----------------------------------------------------------------------------------------------------|-------------------------------------------------------------------------------------------|----------------------------------------------------------------------------------------------------|----------------------------------------------------------------------------------------------------|----------------------------------------------------------------------------------------------------|----------------------------------------------------------------------------------------------------|
| Livers nome                                                                                                    | Approve uniesneed                                                                                                    | My jobs 1                                                                                                    | ny remps PAS time:                                                                                                    | sheets                                                                                    | reports                                                                                             | information no                                                                                                    | 10                                                                                                    |                                                                                                    |
| Reports                                                                                                    |                                                                                                    |                                                                                                    |                                                                                                    |                                                                                           |                                                                                                    |                                                                                                    |                                                                                                    |                                                                                                    |
| Athin this section y<br>n internal cost cod                                                                               | ou can use the filteri<br>le. Once you have filte                                                                                             | ng options below :<br>red your report o                                                                                  | to produce reports which<br>riteria, the report will ap                                                                                                    | h will allow y<br>pear below.                                                             | you to trac<br>You can e                                                                            | k your jobs, tem<br>xport this to exo                                                                                                    | ps, timesheets<br>el to save or pr                                                                        | and spend i<br>int if require                                                                         |
| eports cannot disp                                                                                                    | kay data that is more                                                                                                    | than 2 years old.                                                                                                    |                                                                                                    |                                                                                           |                                                                                                    |                                                                                                    |                                                                                                    |                                                                                                    |
|                                                                                                    |                                                                                                    |                                                                                                    |                                                                                                    |                                                                                           |                                                                                                    |                                                                                                    |                                                                                                    |                                                                                                    |
| Job title                                                                                                    |                                                                                                    |                                                                                                    |                                                                                                    | Cost code                                                                                 |                                                                                                    |                                                                                                    |                                                                                                    |                                                                                                    |
| Timesheet autho                                                                                                    | orised from                                                                                                    |                                                                                                    |                                                                                                    | fimesheet a                                                                               | uthorised :                                                                                         |                                                                                                    |                                                                                                    |                                                                                                    |
| Timesheet week                                                                                                    | end from                                                                                                    |                                                                                                    |                                                                                                    | mesheet w                                                                                 | eekend to                                                                                           |                                                                                                    |                                                                                                    |                                                                                                    |
| Full Name                                                                                                    |                                                                                                    | 00000                                                                                                    | -                                                                                                    | Seators.                                                                                  |                                                                                                    |                                                                                                    |                                                                                                    |                                                                                                    |
|                                                                                                    | Filter re                                                                                                    | ports                                                                                                    | 20                                                                                                    |                                                                                           |                                                                                                    |                                                                                                    |                                                                                                    |                                                                                                    |
|                                                                                                    |                                                                                                    |                                                                                                    | Export to 8                                                                                                    | Excel                                                                                     |                                                                                                    |                                                                                                    |                                                                                                    |                                                                                                    |
|                                                                                                    |                                                                                                    |                                                                                                    |                                                                                                    |                                                                                           |                                                                                                    |                                                                                                    |                                                                                                    |                                                                                                    |
|                                                                                                    |                                                                                                    |                                                                                                    |                                                                                                    |                                                                                           |                                                                                                    |                                                                                                    |                                                                                                    |                                                                                                    |
| Candidate r                                                                                                    | ef Firstname                                                                                                    | Lastname                                                                                                    | Timesheet ref                                                                                                    | Hours                                                                                     | Bill                                                                                                | Weekend                                                                                                    | Entered                                                                                                   | Author                                                                                                |
| Candidate r                                                                                                    | ef Firstname<br>TESTING                                                                                                    | Lastname<br>Tibi Warwick                                                                                                 | Timesheet ref                                                                                                    | Hours                                                                                     | Bill<br>£42.45                                                                                      | Weekend                                                                                                    | Entered                                                                                                   | Author                                                                                                |
| Candidate r<br>1182546<br>1376503                                                                                         | ef Firstname<br>TESTING<br>Nottingham                                                                                                    | Lastname<br>Tibi Warwick<br>Testington10                                                                                 | Timesheet ref<br>2265518<br>2265516                                                                                                    | Hours<br>3.00<br>8.00                                                                     | Bill<br>£42.45<br>£101.60                                                                           | Weekend<br>06/12/2020<br>25/11/2020                                                                                                    | Entered<br>10/01/2021<br>10/12/2020                                                                       | Author                                                                                                |
| Candidate r<br>1182546<br>1376503<br>1376500                                                                              | ef Firstname<br>TESTING<br>Nottingham<br>Leicester                                                                                            | Lastname<br>Tibi Warwick<br>Testington10<br>Testington20                                                                 | Timesheet ref<br>2265518<br>2265516<br>2265512                                                                                                    | Hours<br>3.00<br>8.00<br>18.00                                                            | Bill<br>642.45<br>£101.60<br>£196.02                                                                | Weekend<br>06/12/2020<br>25/11/2020<br>25/11/2020                                                                                                    | Entered<br>10/01/2021<br>10/12/2020<br>10/12/2020                                                         | Author                                                                                                |
| Candidate r<br>1182546<br>1376503<br>1376500<br>1376499                                                                   | ef Firstname<br>TESTING<br>NotLingham<br>Leicester<br>Leicester                                                                               | Lastname<br>Tibi Warwick<br>Testington10<br>Testington20<br>Testington10                                                 | Timesheet ref<br>2265518<br>2265516<br>2265512<br>2265511                                                                                                    | Hours<br>3.00<br>8.00<br>18.00<br>9.00                                                    | Bill<br>£42.45<br>£101.60<br>£196.02<br>£98.01                                                      | Weekend<br>06/12/2020<br>25/13/2020<br>25/13/2020<br>25/13/2020                                                                                                    | Entered<br>10/01/2021<br>10/12/2020<br>10/12/2020                                                         | Author                                                                                                |
| Candidate r<br>1182546<br>1376500<br>1376500<br>1376499                                                                   | ef Firstname<br>TESTING<br>Nottingham<br>Leicester<br>Leicester<br>Birmingham                                                                 | Lastname<br>Tibi Warwick<br>Testington10<br>Testington20<br>Testington10                                                 | Timesheet ref<br>2265518<br>2265518<br>2265512<br>2265512<br>2265511<br>2265510                                                                                                    | Hours<br>3.00<br>8.00<br>18.00<br>9.00<br>20.00                                           | Bill<br>£42.45<br>£101.60<br>£196.02<br>£98.01<br>£240.00                                           | Weekend<br>06/12/2020<br>25/11/2020<br>25/11/2020<br>25/11/2020<br>22/11/2020                                                                                                    | Entered<br>10/01/2021<br>10/12/2020<br>10/12/2020<br>10/12/2020                                           | Author                                                                                                |
| Candidate n<br>1182546<br>1376500<br>1376699<br>1376698                                                                   | ef Firstname<br>TESTING<br>Nottingham<br>Leicester<br>Leicester<br>Birmingham<br>Testing                                                      | Lastname<br>Tibi Warwick<br>Testington10<br>Testington20<br>Testington10<br>Testington                                   | Timesheet ref<br>2265518<br>2265510<br>2265512<br>2265511<br>2265510<br>2265510<br>2265481                                                                                                    | Hours<br>3.00<br>8.00<br>18.00<br>9.00<br>20.00<br>8.00                                   | Bill<br>£42.45<br>£101.60<br>£196.02<br>£98.01<br>£240.00<br>£120.00                                | Weekend<br>06/12/020<br>29/11/2020<br>29/11/2020<br>29/11/2020<br>22/11/2020                                                                                                    | Entered<br>10/01/2021<br>10/12/2020<br>10/12/2020<br>10/12/2020<br>10/12/2020                             | Author<br>-<br>-<br>-<br>-                                                                            |
| Candidate r<br>1182546<br>1376503<br>1376699<br>1376698<br>1187301<br>1187301                                             | ef Firstname<br>TESTING<br>Nottingham<br>Leicester<br>Leicester<br>Birmingham<br>Testing<br>Testing                                           | Lastname<br>Tibi Warwick<br>Testington10<br>Testington10<br>Testington10<br>Testington10<br>u1472744                     | Timesheet ref           2265518           2265516           2265512           2265513           2265514           2265515           2265510           2265510           2265510           2265510           2265510           2265510           2265510           22655481           22655480 | Hours<br>3.00<br>8.00<br>18.00<br>9.00<br>20.00<br>8.00<br>4.00                           | Bill<br>£4245<br>£101.60<br>£196.02<br>£98.01<br>£240.00<br>£120.00<br>£60.00                       | Weekend           06/12/020           29/13/020           29/13/020           29/13/020           29/13/020           29/13/020           02/02/020           02/02/020                                                                                                    | Entered<br>10/11/2021<br>10/12/2020<br>10/12/2020<br>10/12/2020<br>06/62/2020                             | Author<br>-<br>-<br>-<br>-<br>-                                                                       |
| Candidate r<br>1182546<br>11776503<br>11776503<br>1187609<br>1187609<br>1187301<br>1187301<br>1187301                     | ef Firstname<br>TESTING<br>Nottingham<br>Leicester<br>Leicester<br>Birmingham<br>Testing<br>Testing<br>Testing                                | Lastname<br>Tib: Warwick<br>Testington10<br>Testington10<br>Cestington10<br>U1472744<br>U1472744                         | Timesheet ref<br>2265518<br>2265516<br>2265512<br>2265511<br>2265510<br>2265510<br>2265481<br>2265480<br>2265479                                                                                                    | Hours 3.00 8.00 18.00 9.00 20.00 8.00 4.00 10.00                                          | Bill<br>E4245<br>E101.60<br>E196.02<br>E98.01<br>E240.00<br>E120.00<br>E150.00                      | Weekend<br>06/12/020<br>29/11/020<br>29/11/020<br>29/11/020<br>29/11/020<br>20/02/020<br>02/02/020<br>26/01/020                                                                                                    | Entered<br>10/01/2021<br>10/12/2020<br>10/12/2020<br>10/12/2020<br>06/02/2020<br>06/02/2020               | Author<br>-<br>-<br>-<br>-<br>-<br>-                                                                  |
| Candidate r<br>1182546<br>11876508<br>11876609<br>11876698<br>1187301<br>1187301<br>1187301<br>1187301                    | ef Firstname<br>TSSING<br>Notingham<br>Leocetter<br>Enconter<br>Berningham<br>Testing<br>Testing<br>Testing<br>Testing<br>Testing             | Lastname<br>Tibi Warwick<br>Testington10<br>Testington10<br>U1472744<br>U1472744<br>U1472244                             | Timesheet ref<br>2265518<br>2265512<br>2265512<br>2265512<br>2265512<br>2265510<br>2265481<br>2265480<br>2265480<br>2265479<br>2265478                                                                                                    | Hours<br>3.00<br>8.00<br>9.00<br>20.00<br>8.00<br>4.00<br>10.00<br>1.25                   | Bill<br>642-45<br>6101.60<br>6196.02<br>698.01<br>6240.00<br>6120.00<br>6150.00<br>618.75           | Weekend<br>06/12/0020<br>29/11/2020<br>29/11/2020<br>29/11/2020<br>29/11/2020<br>20/02/0020<br>02/02/0020<br>25/01/2020                                                                                                    | Entered<br>10/01/2021<br>10/12/2020<br>10/12/2020<br>10/12/2020<br>00/02/2020<br>06/02/2020<br>06/02/2020 | Author<br>-<br>-<br>-<br>-<br>-<br>-<br>-<br>-<br>-<br>-<br>-<br>-<br>-<br>-<br>-<br>-<br>-<br>-<br>- |
| Candidate r<br>1182546<br>1876508<br>1876509<br>1876499<br>1187501<br>1187301<br>1187301<br>1187301<br>1187301<br>1187301 | ef Firstname.<br>TutshuG<br>Notlingham<br>Leccetter<br>Leccetter<br>Testing<br>Testing<br>Testing<br>Testing<br>Testing<br>Testing<br>Testing | Lastname<br>Tibi Warwick<br>Testington10<br>Testington20<br>U1472744<br>U1472744<br>U1472744<br>U1472744<br>U1472744     | Timesheet ref<br>2265518<br>2265518<br>2265512<br>2265512<br>2265510<br>2265510<br>2265481<br>2265479<br>2265479<br>2265479                                                                                                    | Hours<br>3.00<br>8.00<br>9.00<br>20.00<br>8.00<br>4.00<br>10.00<br>1.25<br>2.00           | Bill<br>E4245<br>E101.60<br>E196.02<br>E98.01<br>E240.00<br>E130.00<br>E150.00<br>E150.00           | Weekend           06/12/2020           29/11/2020           29/11/2020           29/11/2020           29/11/2020           20/11/2020           20/11/2020           20/11/2020           20/11/2020           20/10/2020           20/02/2020           20/02/2020           10/02/2020           10/02/2020           10/02/2020           10/01/2020 | Entered<br>10/01/2021<br>10/12/2020<br>10/12/2020<br>10/12/2020<br>06/02/2020<br>06/02/2020<br>06/02/2020 | Author<br>-<br>-<br>-<br>-<br>-<br>-<br>-<br>-<br>-                                                   |
| Candidate r<br>1182546<br>1376508<br>1376500<br>1376499<br>1376499<br>1187301<br>1187301<br>1187301<br>1187301            | ef Firstname.<br>TESTNG<br>Notingham<br>Lacenter<br>Lacenter<br>Testing<br>Testing<br>Testing<br>Testing                                      | Lastname<br>Tibi Warwick<br>Testington10<br>Testington10<br>Testington10<br>U1472744<br>U1472744<br>U1472744<br>U1472744 | Timesheet ref<br>2265518<br>2265518<br>2265512<br>2265512<br>2265510<br>2265510<br>2265481<br>2265480<br>2265479<br>2265479                                                                                                    | Hours<br>3.00<br>8.00<br>18.00<br>9.00<br>20.00<br>8.00<br>4.00<br>10.00<br>12.25<br>2.00 | Bill<br>64245<br>£196.02<br>£196.02<br>£240.00<br>£120.00<br>£150.00<br>£150.00<br>£18.75<br>£30.00 | Weekend           06/12/2020           29/11/2020           29/11/2020           29/11/2020           29/11/2020           20/11/2020           20/02/2020           02/02/2020           15/01/2020           15/01/2020           12/01/2020                                                                                                    | Entered<br>10/01/2021<br>10/12/2020<br>10/12/2020<br>10/12/2020<br>06/02/2020<br>06/02/2020<br>06/02/2020 | Autho                                                                                                 |

### Unitemps cccu

Canterbury Christ Church University Augustine House Rhodaus Town Canterbury CT1 2YA 01227 922204 unitemps@canterbury.ac.uk

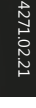

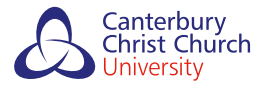

Canterbury Christ Church Ethical • Quality • Community

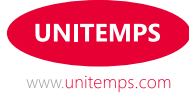